# 2024 eSERS Guide **ADJUSTMENTS**

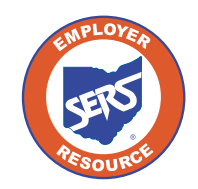

School Employees Retirement System of Ohio Serving the People Who Serve Our Schools® IDEA

## **Adjustments Overview**

Adjustments are used to add or remove information from a contribution record previously submitted to SERS. Adjustments can be reported using the file upload or can be manually entered through eSERS.

There are two differences in how you report adjustments versus contributions:

- You may be removing previously reported earnings, when doing so, you will use the minus symbol before the dollar amount you are reporting (i.e. -\$1.00). This tells eSERS that you are removing money.
  - » If you fail to use the negative sign when removing contributions, you will add the money to the members account.
- You will use a current pay date although the period begin and ending dates will not correspond with that date.

## Adjustment Earnings Codes:

- 51 Adjustment to Regular Contribution: This is an Adjustment record to '01'.
- 52 Adjustment to Supplemental: This is an Adjustment record to '02'.
- 53 Adjustment to Retro Pay: This is an Adjustment record to '03'.
- 54 Adjustment to Stretch Pay: This is an Adjustment record to '04'.
- 55 Adjustment to Grievance Pay: This is an Adjustment record to '05'.

#### What if I forgot to pay someone from a previous pay period?

If a district realizes that it did not pay an employee from a previous pay period, it will utilize the "Missed" earnings codes. The period begin and end dates can be different; however, the pay date will need to be the same for the report that is being submitted. If missed contributions are for a prior fiscal year, contact Employer Services for assistance.

**91 – Missed Regular Contribution:** Report any regular wage and contribution record that was not reported for a prior period.

**92 – Missed Supplemental Contribution:** Report any supplemental contribution that was not reported for a prior period.

**94 – Missed Stretch Pay Contribution:** Report any stretch pay contribution that was not reported for a prior period.

## **Manual Creation**

To start an adjustment record, you will go to the Contribution File Correction and Manual Contribution Entry menu item.

# Employer Reporting Upload Contribution Files Contribution File Correction and Manual Contribution Entry Upload Enrollment Files Create and Correct Enrollment Files

#### Steps:

- 1. Click the **Contribution File Correction and Manual Contribution Entry** menu item.
- 2. Click **Create New** in the Create New Employer Reporting Header panel. This will take the user to the Employer Reporting Header Maintenance screen.

| Unposted Employer Reporting Header                                                                                                    |  |  |  |  |  |  |
|----------------------------------------------------------------------------------------------------|--|--|--|--|--|--|
| Following are the Employer Reporting Headers with Details that need to be reviewed and/or corrected. Submit the Valid status Employer Reporting Header for Posting. |  |  |  |  |  |  |
| Advanced Search Click this button to perform an advanced search of all submitted employer report files.                                                             |  |  |  |  |  |  |
| □ Header ID → Header Type Header Status Pay Date Contribution<br>Cycle Code Code Contractor Submit For Posting                                                      |  |  |  |  |  |  |
| No records to display.                                                                                                    |  |  |  |  |  |  |
| Create New Employer Reporting Header                                                                                                    |  |  |  |  |  |  |
|                                                                                                    |  |  |  |  |  |  |
| Select a Header Type to create a new Employer Reporting Header. Detail records must be entered manually.                                                            |  |  |  |  |  |  |
| Header Type : Contribution      Create New 2.                                                                                                    |  |  |  |  |  |  |
|                                                                                                    |  |  |  |  |  |  |

**Tip:** If you are unsure of the original reporting information that you reported that needs to be adjusted, go to the **Employer Reporting Detail Lookup** application. You can find steps to use this application in the Employer Reporting Detail Lookup section of this guide.

#### Steps (continued):

- 3. Enter the Contribution Cycle Code and the Pay Date.
  - Enter the pay date for the current pay cycle, even though the adjustment will be for a prior pay period.
  - This will help the school district avoid penalties.
- 4. Click Save.
  - When you click save, the New button will appear.
- 5. Click **New**.

|    | Contribution File Corre > Employer Reporting Head X 🔶 Displaying page 3 of 3. 🐡 |                                                        |                                |                                                 |        |  |  |
|----|---------------------------------------------------------------------------------|--------------------------------------------------------|--------------------------------|-------------------------------------------------|--------|--|--|
|    | [ All changes successfully saved. ]       Save     Refresh       Void File      |                                                        |                                |                                                 |        |  |  |
| 4. |                                                                                 |                                                        |                                |                                                 |        |  |  |
|    | Employer Reporting Header Information                                           |                                                        |                                | Status Count:                                   | ~      |  |  |
|    | Employer Reporting Header ID: 347274                                            | Header Type : Contribution                             |                                | Total Record Count                              |        |  |  |
|    | Reporting Source : Manual                                                       | Header Status :                                        |                                | Posted                                          |        |  |  |
|    | Contribution Cycle Code : BWK0005                                               | • Pay Date: 07/12/2023                                 |                                | Posted with warnings                            |        |  |  |
|    | ITC :                                                                           | Contractor :                                           |                                | Review                                          |        |  |  |
|    | Sent Date: 06/28/2023                                                           | Posted Date :                                          |                                | Valid                                           |        |  |  |
|    | File Name :                                                                     | Unique ID :                                            |                                | Void                                            |        |  |  |
|    |                                                                                 |                                                        |                                |                                                 |        |  |  |
|    |                                                                                 |                                                        |                                |                                                 |        |  |  |
|    | Contribution Information                                                        |                                                        |                                |                                                 | ~      |  |  |
| 5. | New Open Void Record Export To Excel                                            |                                                        |                                |                                                 |        |  |  |
|    | Total Regular Employee Pre-Tax Contributions :                                  | \$0.00                                                 | Total Employee Earning         | ings (System Calculated): \$0.00                |        |  |  |
|    | Total Regular Employee Post-Tax Contribution :                                  | \$0.00                                                 | Total Employe                  | ree Earnings (Submitted): \$0.00                |        |  |  |
|    | Total Reemployed Employee Pre Tax Contribution :                                | Total Employer Contribution                            | ns (System Calculated): S0.00  |                                                 |        |  |  |
|    | Total Reemployed Employee Post Tax Contribution :                               | \$0.00                                                 |                                |                                                 |        |  |  |
|    | SSN:                                                                            | Earnings Code Type : All                               | ✓ Record Status :              | Review 🗸                                        | Fitter |  |  |
|    | Contribution Record ID SSN Name Period Begin Date Period End Date Earnings 0    | Code Service Days Hours Earnings Employee Pre-Tax Cont | ributions Employee Post-Tax Co | ntributions Employer Contributions Record State | 15     |  |  |
|    | No records to display.                                                          |                                                        |                                |                                                 |        |  |  |
|    |                                                                                 |                                                        |                                |                                                 |        |  |  |

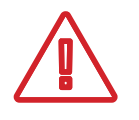

**Please Note:** If you are submitting an adjustment for a contractor, select the contracting company from the contractor name drop-down menu.

The system displays the Employer Reporting Contribution Maintenance screen.

#### Steps (continued):

- 6. Enter the following information:
  - SSN (required)
  - First Name (required)
  - Last Name (required)
  - Period Begin & End Date for the earnings period that is being adjusted
  - Earnings Code (required)
  - Service Days
  - Hours
  - Employee Pre-Tax or Post-Tax Contributions (10%)
  - Employee Earnings
- 7. Click Save & New. (If this is the only record you are creating, click Save instead.)

| Contribution File Corre > Employer Reporting Head | Contribution File Corre > Employer Reporting Head > Employer Reporting Cont X 🔶 Displaying page 1 of 1. 🔿 |                                 |              |                                     |        |  |  |
|---------------------------------------------------|----------------------------------------------------------------------------------------------------|---------------------------------|--------------|-------------------------------------|--------|--|--|
| Record displayed. Please make changes and pre     | [Record displayed. Please make changes and press SAVE.]                                                   |                                 |              |                                     |        |  |  |
| Save Save & New Refresh                           | Sare & New Refresh                                                                                        |                                 |              |                                     |        |  |  |
| Employer Reporting Header Information             |                                                                                                    |                                 |              |                                     | Ý      |  |  |
| Employer Reporting Header ID :                    | 347274                                                                                                    | Header Type :                   | Contribution | Header Status : F                   | beview |  |  |
| Pay Date : (                                      | 07/12/2023                                                                                                | Contribution Cycle Code :       | BWK0006      |                                     |        |  |  |
| Contribution Information                          |                                                                                                    |                                 |              |                                     | ~      |  |  |
| Contribution Record ID:                           |                                                                                                    | Record Status:                  |              | Suppress Warning:                   | D      |  |  |
| 6 - *ssn :<br>First Name :                        | <u></u>                                                                                                   | Middle Name :                   |              | * Last Name :                       |        |  |  |
| Name Suffix :                                     | -                                                                                                    |                                 |              |                                     |        |  |  |
| * Period Begin Date :                             | ۵                                                                                                    | * Period End Date :             |              |                                     |        |  |  |
| * Earnings Code :                                 |                                                                                                    | ¥                               |              |                                     |        |  |  |
| Service Days :                                    | 0                                                                                                    | Hours :                         | 0            |                                     |        |  |  |
| Employee Pre-Tax Contribution:                    | \$0.00                                                                                                    | Employee Post-Tax Contribution: | \$0.00       |                                     |        |  |  |
| Employee Earnings(Submitted)                      | \$0.00                                                                                                    | Employee Earnings (Sys. Calc)   | \$0.00       | Employer Contribution (Sys. Calc) § | 0.00   |  |  |
| Employment Status Effective Date :                | 8                                                                                                    | Employment Status Code :        | •            |                                     |        |  |  |
| Validation Information                            |                                                                                                    |                                 |              |                                     | ~      |  |  |
| Message ID Error / Warning Severity               |                                                                                                    |                                 |              |                                     |        |  |  |
| No records to display.                            |                                                                                                    |                                 |              |                                     |        |  |  |

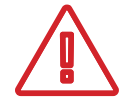

**Important Note:** In making adjustments, not all of the same fields are required as with the original contribution. For instance, if you are only adjusting days but not earnings, only enter the days adjustment.

# **Submitting for Posting**

Once the record is saved, the adjustment record and the header change to a Valid status.

The header will be in a Valid status only if all records are in a Valid status.

#### Steps (continued):

8. To return to the Employer Reporting Header Maintenance screen where you will be able to submit your file for posting, click **Employer Reporting Head...** in the navigation path.

| Contribution File Corre > Employer Reporting Hea | Contribution Frie Come_ S Employer Reporting Head. Employer Reporting Cont* X += Displaying page 1 of 1+ |                                 |              |                                   |           |  |  |
|--------------------------------------------------|----------------------------------------------------------------------------------------------------|---------------------------------|--------------|-----------------------------------|-----------|--|--|
| [All changes successfully saved.]                |                                                                                                    |                                 |              |                                   |           |  |  |
| Save Retreat                                     |                                                                                                    |                                 |              |                                   |           |  |  |
| Employer Reporting Header Information            | Employer Reporting Header Information                                                                    |                                 |              |                                   |           |  |  |
| Employer Reporting Header ID :                   | 347274                                                                                                   | Header Type :                   | Contribution | Header Status :                   | Valid     |  |  |
| Pay Date :                                       | 07/12/2023                                                                                               | Contribution Cycle Code :       | BWK0006      |                                   |           |  |  |
|                                                  |                                                                                                    |                                 |              |                                   |           |  |  |
| Contribution Information                         |                                                                                                    |                                 |              |                                   | Ý         |  |  |
| Contribution Record ID:                          | 14628499                                                                                                 | Record Status:                  | Valid        | Suppress Warning:                 |           |  |  |
| SSN :                                            |                                                                                                    |                                 |              |                                   |           |  |  |
| Pirst Name :                                     | Coco                                                                                                    | middle name :                   |              | Last reame :                      | Rose      |  |  |
| * Period Booin Date :                            | •                                                                                                    | * Period End Date :             |              |                                   |           |  |  |
| Farnings Code :                                  | 06/15/2023                                                                                               | Period bio bave .               | 06/28/2023   |                                   |           |  |  |
| Service Days :                                   | o.                                                                                                    | Hours:                          | 0            |                                   |           |  |  |
| Employee Pre-Tax Contribution:                   | (\$10.00)                                                                                                | Employee Post-Tax Contribution: | \$0.00       |                                   |           |  |  |
| Employee Earnings(Submitted)                     | (\$100.00)                                                                                               | Employee Earnings (Sys. Calc)   | (\$100.00)   | Employer Contribution (Sys. Calc) | (\$14.00) |  |  |
| Employment Status Effective Date :               | 8                                                                                                    | Employment Status Code :        | ¥            |                                   |           |  |  |
| Suppress Warnings Reason :                       |                                                                                                    |                                 |              |                                   |           |  |  |
|                                                  |                                                                                                    | <i>li</i>                       |              |                                   |           |  |  |
| Validation Information                           |                                                                                                    |                                 |              |                                   |           |  |  |
|                                                  |                                                                                                    |                                 |              |                                   |           |  |  |
| Message ID     Err                               | or / Warning Severity                                                                                    |                                 |              |                                   |           |  |  |
| 1219 Pending Member Account t                    | ransaction exists for this adjustment. Warning                                                           |                                 |              |                                   |           |  |  |

**Tip:** When submitting an adjustment, you may receive a warning stating **"Pending Member Account transaction exists for this adjustment.**" This warning indicates that payment has not been received for the original transaction. To validate the record, check the **Suppress Warning** box, and click **Save**. The system displays the Employer Reporting Header Maintenance screen where you can submit the file for posting.

### Steps (continued):

#### 9. Click Submit for Posting.

| Save Refresh Void File Submit for Posting                                               |                                                                                                    |  |  |  |  |  |
|-----------------------------------------------------------------------------------------|----------------------------------------------------------------------------------------------------|--|--|--|--|--|
| Employer Reporting Header Information                                                   | V Status Count: V                                                                                                    |  |  |  |  |  |
| Employer Reporting Header ID: 347274                                                    | Header Type : Contribution Total Record Count 1                                                                                |  |  |  |  |  |
| Reporting Source : Manual                                                               | Header Status : Valid Posted 0                                                                                                 |  |  |  |  |  |
| Contribution Cycle Code: BVIK0006                                                       | Pay Date: 07/12/2023 Posted with warnings     0                                                                                |  |  |  |  |  |
| ITC :                                                                                   | Contractor : v Beview 0                                                                                                    |  |  |  |  |  |
| Sent Date: 06/28/2023                                                                   | Posted Date : Valid 1                                                                                                    |  |  |  |  |  |
| File Name :                                                                             | Unique ID : <u>Void</u> 0                                                                                                    |  |  |  |  |  |
|                                                                                         |                                                                                                    |  |  |  |  |  |
|                                                                                         |                                                                                                    |  |  |  |  |  |
| Contribution Information                                                                | v                                                                                                    |  |  |  |  |  |
| New Open Void Record Export To Excel                                                    |                                                                                                    |  |  |  |  |  |
| Total Regular Employee Pre-Tax Contributions: (\$10.00)                                 | Total Employee Earnings (System Calculated): (\$100.00)                                                                        |  |  |  |  |  |
| Total Regular Employee Post-Tax Contribution : \$0.00                                   | Total Employee Earnings (Submitted): (\$100.00)                                                                                |  |  |  |  |  |
| Total Reemployed Employee Pre Tax Contribution : \$0.00                                 | Total Employer Contributions (System Calculated): (\$14.00)                                                                    |  |  |  |  |  |
| Total Reemployed Employee Post Tax Contribution : \$0.00                                |                                                                                                    |  |  |  |  |  |
| SSN: Earnings                                                                           | gs Code Type : All 🗸 Record Status : Review 🗸 Filter                                                                           |  |  |  |  |  |
| Contribution Record ID SSN Name Period Begin Date Period End Date Earnings Code Service | ervice Days Hours Earnings Employee Pre-Tax Contributions Employee Post-Tax Contributions Employer Contributions Record Status |  |  |  |  |  |
| No records to display.                                                                  |                                                                                                    |  |  |  |  |  |

Once a header is submitted for posting, it becomes read-only. The header status changes to Posting In Progress, then to Posted, once the information is processed.

| Refresh                                                                           |                                                              |                                                           |             |  |  |  |
|-----------------------------------------------------------------------------------|--------------------------------------------------------------|-----------------------------------------------------------|-------------|--|--|--|
| Employer Reporting Header Information                                             |                                                              | V Status Count:                                           | ~           |  |  |  |
| Employer Reporting Header ID: 347274                                              | Header Type : Contribution                                   | Total Record Count                                        | 1           |  |  |  |
| Reporting Source : Manual                                                         | Header Status : Posted with Warnings                         | Posted                                                    | 0           |  |  |  |
| Contribution Cycle Code: BWK0006                                                  | • Pay Date : 07/12/2023                                      | Posted with warnings                                      | 1           |  |  |  |
| ITC :                                                                             | Contractor :                                                 | Beview                                                    | 0           |  |  |  |
| Sent Date: 06/28/2023                                                             | Posted Date: 06/28/2023                                      | Valid                                                     | 0           |  |  |  |
| File Name :                                                                       | File Name : Unique ID :                                      |                                                           | 0           |  |  |  |
|                                                                                   |                                                              |                                                           |             |  |  |  |
|                                                                                   |                                                              |                                                           |             |  |  |  |
| Contribution Information                                                          |                                                              |                                                           | ×           |  |  |  |
| Open Export To Excel                                                              |                                                              |                                                           |             |  |  |  |
| Total Regular Employee Pre-Tax Contributions: (S10.00)                            | Total Employee Earnings (System Calculated): (\$100.00)      |                                                           |             |  |  |  |
| Total Regular Employee Post-Tax Contribution : \$0.00                             |                                                              | Total Employee Earnings (Submitted): (\$100.00)           |             |  |  |  |
| Total Reemployed Employee Pre Tax Contribution : \$0.00                           | Employer Contributions (System Calculated): (\$14.00)        |                                                           |             |  |  |  |
| Total Reemployed Employee Post Tax Contribution: \$0.00                           |                                                              |                                                           |             |  |  |  |
| SSN: Earnin                                                                       | ngs Code Type : 🛛 🖌                                          | Record Status : Review                                    | ♥ Filter    |  |  |  |
| Contribution Record ID SSN Name Period Begin Date Period End Date Earnings Code S | Service Days Hours Earnings Employee Pre-Tax Contributions I | Employee Post-Tax Contributions Employer Contributions Re | cord Status |  |  |  |
| No records to display.                                                            |                                                              |                                                           |             |  |  |  |

### What Do I Do Next?

Now that the file is posted, there may be a credit memo that needs to be applied. You can find instructions on how to apply a credit memo in the Payment Remittance section of this guide.